## Click Enroll now above User Name

| and a second                               |                                  | 0000                           | ujun                                                                              | pron                                                    | 10000                                          |                                     | - 0 - X              |
|--------------------------------------------|----------------------------------|--------------------------------|-----------------------------------------------------------------------------------|---------------------------------------------------------|------------------------------------------------|-------------------------------------|----------------------|
| C https://www.bbtcreditca                  | rdconnecti 🔎 = 🔒 Branch Bankin 🗙 | Ul 4.5 - Datatel Colleagu      | e 🥝 Voe IntelliLink Spend Ma                                                      | Visa IntelliLink Spend Ma                               | Ul 4.5 - Datatel Colleague                     | O Waiting for bbtcreditc ×          | <b>↑</b> ★ ☆         |
| File Edit View Favorites Tools             | Help                             |                                |                                                                                   |                                                         |                                                |                                     |                      |
| x gConvert • ESelect                       |                                  |                                | 21110224                                                                          |                                                         |                                                |                                     |                      |
|                                            |                                  |                                |                                                                                   | BB&T                                                    |                                                |                                     |                      |
| BBT.com                                    |                                  |                                |                                                                                   |                                                         |                                                |                                     |                      |
| BB&T Commercial Credit Cards<br>Contact Us | BB&T Credit Card Co              | onnection                      |                                                                                   |                                                         |                                                |                                     |                      |
|                                            | Company A                        | dministrators pleas            | e click here to log-on                                                            |                                                         |                                                |                                     |                      |
|                                            | Enroll Now!<br>Username: m       | toore2 If you have hours of 8: | been locked out of your account or are<br>10 a.m. to \$:30 p.m. EST, Monday throu | experiencing technical difficulties, pa<br>gh Saturday. | ease contact us by <u>e-mail</u> or call our t | B&T Client Services Center at 1-800 | 397-1253 between the |
|                                            | L                                | og In                          | Click Here For Important Inform                                                   | ation About Our Security Char                           | nges                                           |                                     |                      |

Next enter your Account Number when this screen appears.

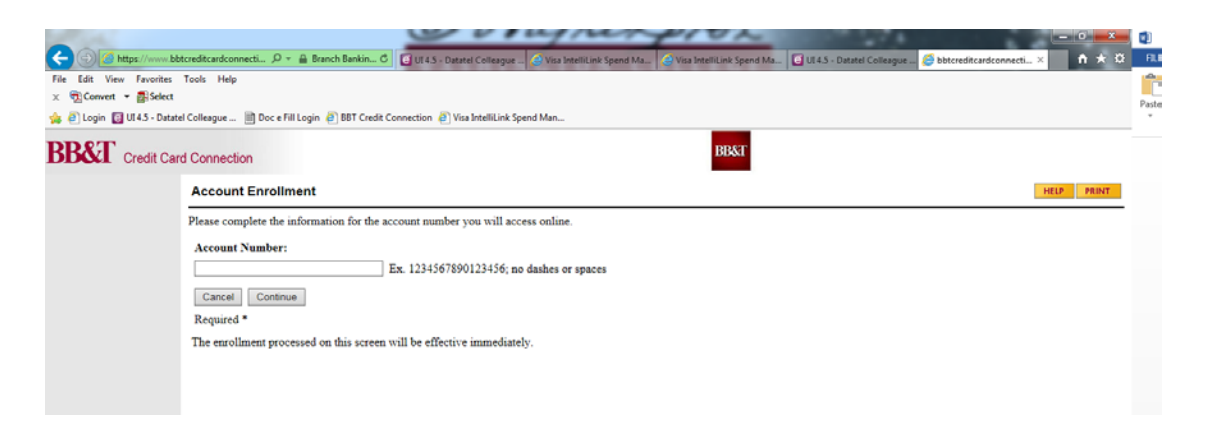

## Select Continue after entering card #

|                                                                                                    |                                                                                                    | 🛃 🔒 🕤 · (    |  |  |
|----------------------------------------------------------------------------------------------------|----------------------------------------------------------------------------------------------------|--------------|--|--|
|                                                                                                    | creditcardconnecti 🔎 – 🛔 Branch Bankin 🖒 🚺 UT 4.5 - Datatel Colleague 🖉 Visa IntelliLink Spend Ma 🖉 Visa IntelliLink Spend Ma 🔯 UT 4.5 - Datatel Colleague 🎉 bbtcreditcardconnecti 🗴 🖬 🛧 🔅 | FILE HOME    |  |  |
| File Edit View Favorites Tools Help                                                                                                    |                                                                                                    |              |  |  |
| 🗙 📆 Convert 🔻 🚮 Select                                                                                                    |                                                                                                    | Paste E Copy |  |  |
| 🖕 🕘 Login 📴 Ul 4.5 - Datatel Colleague 🗎 Doc e Fill Login 🚑 BBT Credit Connection 🚑 Visa IntelliLink Spend Man                                                         |                                                                                                    |              |  |  |
| BB&T Credit Card Connection BB&T                                                                                                    |                                                                                                    |              |  |  |
|                                                                                                    | Enrollment Authentication HELP PRINT                                                                                                    |              |  |  |
| In order to enroll in this service, please provide the requested information.<br>For additional information about the enrollment process, please refer to online help. |                                                                                                    |              |  |  |
|                                                                                                    | Cardholder Name *                                                                                                    |              |  |  |
|                                                                                                    |                                                                                                    |              |  |  |
|                                                                                                    | Expiration Date *                                                                                                    |              |  |  |
|                                                                                                    | MMYY                                                                                                    |              |  |  |
|                                                                                                    | Cancel Continue                                                                                                    |              |  |  |
|                                                                                                    | Required *                                                                                                    |              |  |  |
|                                                                                                    |                                                                                                    |              |  |  |
|                                                                                                    |                                                                                                    |              |  |  |
|                                                                                                    |                                                                                                    |              |  |  |

Enter Cardholder Name and expiration select Continue

#### Accept terms

Then complete screen below that will appear.

| E D Attps://www.bbt                                        | ditardsconnect P + 🔒 Branch Bankin O 🕞 UI 45 - Datatel Colleague 🔄 Visa IntelliLink Spend Ma 🔄 Visa IntelliLink Spend Ma 🔂 UI 45 - Datatel Colleague 🖉 bbtcreditcardconnecti X 🔥 🛧 🏵 | FILE  |  |  |  |  |  |  |
|------------------------------------------------------------|----------------------------------------------------------------------------------------------------|-------|--|--|--|--|--|--|
| File Edit View Favorites                                   | Jis Help                                                                                                    | Ē     |  |  |  |  |  |  |
| 🚖 🕘 Login 👩 UI 4.5 - Datatel                               | illeague 📄 Doc e Fill Login 🙋 88T Credit Connection 🧑 Visa IntelliLink Spend Man                                                                                                    | Paste |  |  |  |  |  |  |
| BB&T Credit Card                                           | connection BB&T                                                                                                    |       |  |  |  |  |  |  |
|                                                            | Inline Account Setup                                                                                                    |       |  |  |  |  |  |  |
|                                                            | lease provide the following information to enroll for online services.                                                                                                    |       |  |  |  |  |  |  |
|                                                            | Email Address * Re-enter Email Address *                                                                                                    |       |  |  |  |  |  |  |
|                                                            |                                                                                                    |       |  |  |  |  |  |  |
|                                                            | Please enter a Username and Password for use in accessing your online account. Follow these rules:                                                                                   |       |  |  |  |  |  |  |
|                                                            | Your Username and Password cannot be the same                                                                                                    |       |  |  |  |  |  |  |
|                                                            | * Username and Password are case sensitive                                                                                                    |       |  |  |  |  |  |  |
|                                                            | <ul> <li>Username and Password must not contain spaces</li> </ul>                                                                                                    |       |  |  |  |  |  |  |
| * Username and Password must be a maximum of 20 characters |                                                                                                    |       |  |  |  |  |  |  |
|                                                            | Select a Username * Username must be at least 6 characters in length.                                                                                                    |       |  |  |  |  |  |  |
|                                                            |                                                                                                    |       |  |  |  |  |  |  |
|                                                            | Password * Re-enter Password * Please use the following password guidelines - * must be different from Username * must not contain Spaces * must be a minimum                        |       |  |  |  |  |  |  |
|                                                            | of 8 characters in length, and a maximum of 20 characters * New passwords must not be the same as the last 10 passwords * must                                                       |       |  |  |  |  |  |  |
|                                                            | contain a teas 1 number - must contain a teas 1 special character (1927-576 & .,) - must contain a teas 1 tower case character.                                                      |       |  |  |  |  |  |  |
|                                                            | Account Nickname                                                                                                    |       |  |  |  |  |  |  |
|                                                            |                                                                                                    |       |  |  |  |  |  |  |
|                                                            | Cancel Continue                                                                                                    |       |  |  |  |  |  |  |
|                                                            | cquired *                                                                                                    |       |  |  |  |  |  |  |
|                                                            |                                                                                                    |       |  |  |  |  |  |  |
|                                                            |                                                                                                    |       |  |  |  |  |  |  |

# Select Continue

Go back and log in setting up your image and security words.

ONCE THIS IS DONE YOU WILL BE ABLE TO:

## ACCOUNT SUMMARY FOR:

- your charges
- current balance
- your limit

ALERTS -can be set up

Customer service links as well